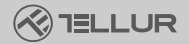

Him

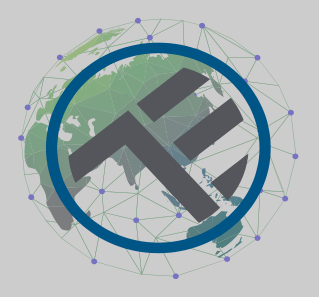

# Inteligentní Wi-Fi venkovní kamera Ultra HD, Pan & Tilt

TLL331451

Uživatelský manuál

# INTO YOUR FUTURE

#### Děkujeme vám za výběr značky Tellur!

Abyste zajistili optimální výkon a bezpečnost, přečtěte si prosím před použitím výrobku pozorně tuto uživatelskou příručku. Tuto uživatelskou příručku si uschovejte pro budoucí použití.

#### 1. CO JE OBSAHEM DODÁVKY

- 1 x Wi-Fi inteligentní kamera
- 1 x Anténa
- 1 x Napájecí adaptér EU + UK/US zástrčky
- 1 x Montážní sada

#### 2. Popis výrobku

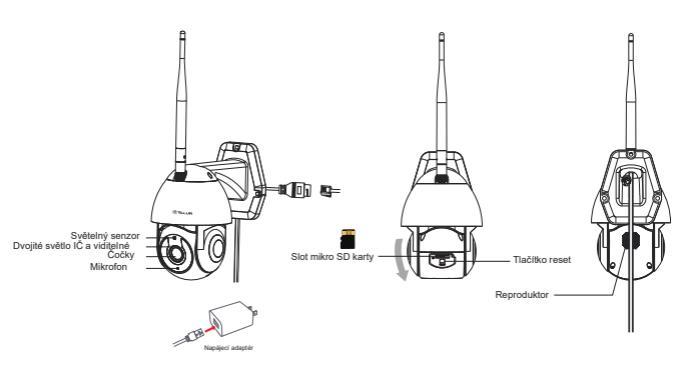

#### 3. Technická specifikace:

Tvp snímače: 1/2,8" CMOS Rozlišení snímače: 3 megapixely Objektiv: f:4mm / F2.0 Nastavení úhlu: Náklon: 0° ~ +120°; Posun: 0~350° + 700m Infračervený senzor: Ano, až 10 metrů Rozlišení obrazu: Ultra HD 2304 x 1296 Komprese videa: H.265 Snímková frekvence: Až 20/s Převrácení obrázku: Vertikální podle aplikace Detekce pohybu: Ano Detekční vzdálenost: 0 ~ 10 metrů (max) Automatické sledování pohybu: Ano Oblast sledování: Přizpůsobitelné pomocí aplikace Detekce lidského těla: Ano Režim soukromí: Aktivujte/deaktivujte pomocí aplikace Barevné noční vidění: Ano, 6ks Dual LED Zvuková komunikace: Obousměrný zvuk Vestavěný reproduktor: 1W Vestavěný mikrofon: Ano Vnitřní úložiště: mikro SD karta až 128 GB Class 10 min (není součástí dodávky) Cloudové úložiště: Ano, kompatibilní Napáiení: rozhraní mikro-USB DC 5V/1A Google Home: Kompatibilní Amazon Alexa: Kompatibilní Standard Wi-Fi: IEEE 802.11b/g/n Podporovaná síť Wi-Fi: 2,4 GHz Vhodné pro: Venkovní použití Vodotěsnost IP65 Pracovní teplota: -10°C ~ +50°C Provozní vlhkost: 10% ~ 95% RH Rozměry produktu: 110 x 174 x 175 mm Hmotnost produktu: 500 a Barva bílá

#### 4. Instalace produktu

Důležité poznámky a varovné rady:

- Neinstalujte zařízení na místa, kde se příliš mění teplota, jako jsou zdroje tepla/chladu, výstup vzduchu atd.

- Nevystavujte kameru silnému elektromagnetickému poli.
- Ujistěte se, že je kamera bezpečně upevněna na místě.
- Ujistěte se, že je zástrčka pevně zapojena do zásuvky.

 Pokud ze zařízení cítíte kouř nebo slyšíte vysoký hluk, vypněte napájení a odpojte napájecí kabel. Poté kontaktujte servisní středisko pro pomoc.

- Zabraňte pádu kamery a vyhněte se fyzickým otřesům.
- Nedotýkejte se čočky objektivu kamery prsty. Pokud je nutné čištění, použijte čistý hadřík a jemně jej otřete.

 Snímač kamery může být poškozen laserovými paprsky. Ujistěte se, že kamera nebude vystavena laserovému záření.

### 5. Spárování zařízení s Tellur Smart APP

Poznámka

Než začnete s párováním, ujistěte se, že je váš telefon připojen k bezdrátové síti 2,4 GHz a že máte přístup k heslu Wi-Fi.

Aplikace nepodporuje sítě Wi-Fi 6 se standardem 802.11ax. Nastavte prosím 2,4GHz Wi-Fi síť na 802.11b/g/n Pro snazší párování také doporučujeme mít aktivovanou funkci Bluetooth.

1.Stáhněte si a nainstalujte aplikaci Tellur Smart, která je k dispozici pro zařízení iOS nebo Android.

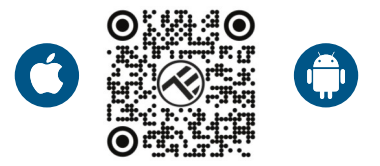

 Po stažení vás aplikace požádá o vytvoření účtu (pokud jej ještě nemáte). Zadejte svůj e-mail, vyberte zemi, ve které žijete, a vytvořte si heslo pro svůj účet na Tellur Smart.

| 1:50 PM # @ 5 1 1 4 2 40% | 1:30 PM ⊟ +<br>< | ⊞ 15 ≭ ¥ ▲ Q 40% |
|---------------------------|------------------|------------------|
| E Part                    | Register         |                  |
|                           | Romania          |                  |
|                           | Email            |                  |
| 1                         | Cont             | nae              |
| 205                       |                  |                  |
| Login                     |                  |                  |
| Register                  |                  |                  |
| 4 0 🗆                     | ⊲ 0              | 0                |

\*\*\*Nastavení routeru

Toto zařízení podporuje pouze router frekvenčního pásma 2,4 GHz, nepodporuje routery frekvenčního pásma 5 GHz. Před konfigurací Wi-Fi nastavte příslušné parametry routeru, ujistěte se, že heslo Wi-Fi neobsahuje speciální znaky jako ~! @#\$%^&\*(). Pokud je zařízení připojováno k Wi-Fi, udržujte mobilní telefon a zařízení blízko routeru, abyste urychlili konfiguraci zařízení.

1. Otevřete aplikaci Tellur Smart a klikněte na "Přidat zařízení" nebo "+" a poté vyberte "Video Surveillance" -> "Smart Camera (Wi-Fi)".

| 13:16 日 長 ▲                        | 16 B 极 ▲ 担口末常常止留74% 12:16 B 极 ▲ |                      | S 4                             | 20日本市市1日745。                  |                               |                          |
|------------------------------------|---------------------------------|----------------------|---------------------------------|-------------------------------|-------------------------------|--------------------------|
| Tellur 🔻                           |                                 | 0                    | <                               | Add Manually                  | Auto Scan                     | 8                        |
|                                    |                                 | -                    | ngineering                      |                               | das Guovallance               |                          |
| 27°C                               |                                 |                      | Lighting                        |                               |                               |                          |
| Excellent 50:<br>Datoor PAR 5 Date | 0% 1006.<br>borHunidiy Duktor   | thPa<br>Arthus.      | Security &<br>Sensor            | Smert<br>Carriera<br>(etc.re) | Smeet<br>Camera<br>Shael Band | Sveri<br>Careso<br>(n.r) |
| Il Devices Living                  | g Room                          |                      | Large<br>Hame Ap                | ٠                             |                               |                          |
|                                    |                                 | Small<br>Home Ap.,   | Smat<br>Cerreta<br>(40)         | Doorteil<br>Camera            | Smert<br>Doorsell             |                          |
|                                    |                                 | Kitchen<br>Appliance |                                 | ee<br>P                       |                               |                          |
|                                    |                                 | Exercise &<br>Health | Smart<br>Dootbell<br>(Decident) | Rosclight<br>Camera           | Rose Station                  |                          |
|                                    | -                               |                      | video Surv<br>el lance          |                               |                               |                          |
|                                    |                                 |                      | Gatavay<br>Control              | KWR.                          | DVR                           |                          |
| ×                                  |                                 | Outdeer              |                                 | SmartLock -                   |                               |                          |
|                                    |                                 |                      | Tiskel                          | 1.                            | 1.                            | 1                        |
| Add Davides                        |                                 | Energy               | Lock<br>(MS/D)                  | Lock<br>(Zigbee)              | Leck<br>(DLZ)                 |                          |
|                                    |                                 |                      | Erietainn<br>or                 | 1                             | 1                             |                          |
|                                    | ~                               | đ                    | Industry &<br>Agriculture       | Lock<br>(NELIOT)              | Look<br>(40)                  |                          |
| Home                               | Sec.                            | 9                    |                                 |                               | Video lock -                  |                          |
| 4                                  | 0                               | 0                    |                                 | 4 0                           |                               | 0                        |

 Při připojování se ujistěte, že váš router, smartphone a kamera jsou k sobě co nejblíže.

 Zapněte a resetujte kameru, dokud kontrolka nezačne rychle blikat nebo pokud neuslyšíte upozorňovací tón, a poté klikněte na "Další".

Pak zadejte své heslo WiFi a klik<u>něte</u> na "Další". V případě potřeby klikněte na **r** pro změnu sítě.

| 13:16 B 48 #    | NO 00 1                                         | C 2 2 41745                                                                                       | 13:16 B 🔅 🛎     | 回 0 8 元 元 通用743        |  |
|-----------------|-------------------------------------------------|---------------------------------------------------------------------------------------------------|-----------------|------------------------|--|
| Cancel          |                                                 |                                                                                                   | Cancel          | QR Code =              |  |
| Select 2.4 G    | Hz Wi-Fi Netw                                   | ork and                                                                                           | Reset the devic | e first.               |  |
| enter password. |                                                 | Power on the device and make sure the indicator is<br>flashing rapidly or a prompt tone is heard. |                 |                        |  |
| Commor          | onz, please set it to b<br>router setting metho | n 2.40Hz.<br>od                                                                                   |                 |                        |  |
| × W-FI          | Sühz                                            |                                                                                                   | (               |                        |  |
| 🛩 WI-FI - :     | 2.4Ghz                                          |                                                                                                   |                 |                        |  |
|                 |                                                 |                                                                                                   |                 | Ť                      |  |
|                 |                                                 |                                                                                                   | _               | <u> </u>               |  |
| -               |                                                 |                                                                                                   |                 |                        |  |
|                 |                                                 | •                                                                                                 | Performnet      | pairing as prompted. > |  |
|                 | Nevt                                            |                                                                                                   |                 |                        |  |
|                 | inche                                           |                                                                                                   |                 |                        |  |
|                 |                                                 |                                                                                                   |                 |                        |  |
|                 |                                                 |                                                                                                   | Make sure the   | indicator is flashing  |  |
|                 |                                                 |                                                                                                   | quickly or a pr | rompt tone is heard    |  |
|                 |                                                 |                                                                                                   |                 | Next                   |  |
|                 |                                                 |                                                                                                   |                 |                        |  |
|                 |                                                 |                                                                                                   |                 |                        |  |

4. Pomocí objektivu fotoaparátu naskenujte QR kód, který se objeví na vašem telefonu. Když zařízení vydá zvuk, klikněte na "Slyšel jsem výzvu" a konfigurace bude dokončena.

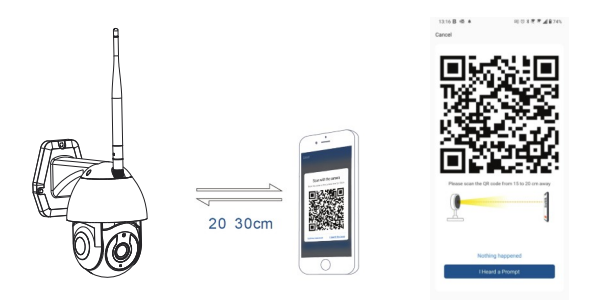

## 6. Úložiště

Instalace mikro SD karty

1. Otočením těla fotoaparátu najděte slot pro kartu ve spodní části objektivu.

2. Vložte kartu do slotu

(Kamera podporuje karty micro SD až do kapacity 128 GB, je vyžadována minimálně třída 10.)

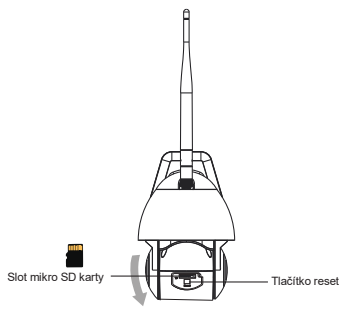

Formátování karty

- 1. Otevřete živý náhled
- Přejděte do nabídky nastavení (v pravém horním rohu klikněte na "…")
- Vyberte nastavení karty. Zde vidíte, jaká kapacita karty je využita a kolik je k dispozici.
- 4. Zvolte Formátovat karty

Nastavení nahrávání

- Ujistěte se, že je vložena kompatibilní mikro SD karta a že je naformátovaná.
- Otevřete kameru a přejděte do nabídky nastavení (klikněte na "…") a vyberte nastavení karty
- Klikněte na režim záznamu a můžete si vybrat nepřetržité nahrávání nebo nahrávání události.

#### 6. Nezadařilo se zařízení přidat?

- Ujistěte se, že je zařízení zapnuté.
- Zkontrolujte připojení Wi-Fi vašeho telefonu.
- Zkontrolujte, zda je zařízení v režimu párování. Resetujte své chytré zařízení, aby vstoupilo do režimu párování.
- Zkontrolujte směrovač nebo související: Pokud používáte dvoupásmový směrovač, vyberte síť 2,4 GHz a přidejte zařízení. Musíte také povolit funkci vysílání routeru. Nastavte metodu šifrování jako WPA2-PSK a typ autorizace jako AES nebo obě nastavte na "auto".
- Zkontrolujte, zda je signál Wi-Fi dostatečně silný. Aby byl signál silný, držte router a chytré zařízení co nejblíže.
- Bezdrátový režim by měl být 802.11.b/g/n (protokol Wi-Fi 6 802.11ax není podporován)- Ujistěte se, že nepřekračujete maximální počet registrovaných zařízení podporovaných aplikací (150).
- Zkontrolujte, zda je na routeru povolena funkce filtrování MAC adres. Pokud ano, odeberte zařízení ze seznamu filtrů a ujistěte se, že router připojení zařízení nezakazuje.
- Ujistěte se, že heslo Wi-Fi zadané v aplikaci je správné. Mohu ovládat zařízení pomocí sítě 2G/3G/4G?
  Při prvním přidávání zařízení musí být zařízení a telefon připojeny ke stejné síti Wi-Fi. Jakmile je zařízení úspěšně spárováno s aplikací Tellur Smart, můžete jej vzdáleně ovládat prostřednictvím sítí 2G/3G/4G.

Jak mohu sdílet své zařízení s rodinou? Otevřete aplikaci Tellur Smart, přejděte na "Profil" -> "Sdílení zařízení" -> "Sdílení odesláno", klepněte na "Přidat sdílení" a sdílejte zařízení s přidanými členy rodiny.

Upozornění – uživatelé si musí do svého zařízení nainstalovat aplikaci Tellur Smart, aby mohli vidět sdílená zařízení. Jak mohu spravovat zařízení sdílená ostatními? Otevřete aplikaci, přejděte na "Profil" > "Sdílení zařízení" > "Sdílení přijato", poté můžete najít zařízení sdílená ostatními uživateli. Chcete-li smazat sdílené zařízení, přejeďte prstem doleva. Informace o likvidaci a recyklaci

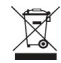

Symbol přeškrtnuté popelnice na vašem produktu, baterii, literatuře nebo obalu vám připomíná, že všechny elektronické produkty a baterie je třeba po skončení jejich životnosti odevzdat do oddělených sběren odpadu; nesmí být likvidovány s běžným domovním odpadem. Uživatel je odpovědný za likvidaci zařízení pomocí určeného sběrného místa nebo služby pro oddělenou recyklaci odpadních elektrických a elektronických zařízení (WEEE) a baterií v souladu s místními zákony. Správný sběr a recyklace vašeho zařízení pomáhá zajistit, že odpad EEZ bude recyklován způsobem, který šetří cenné materiály a chrání lidské zdraví a životní prostředí, nesprávná manipulace, náhodné rozbití, poškození a/nebo nesprávná recyklace na konci životnosti může být škodlivá. pro zdraví a životní prostředí.